# ASA 7.x WebVPN で使用するサードパーティ ベ ンダーの証明書を手動でインストールする設定 例

## 内容

概要 前提条件 要件 使用するコンポーネント 表記法 設定 手順1:日付、時刻、およびタイム ゾーンが正しいことを確認する 手順 2: RSA キー ペアを生成する 手順3:トラストポイントを作成する 手順4:証明書の登録を生成する 手順5:トラストポイントを認証する 手順6:証明書をインストールする 手順7:新規インストールされた証明書を使用するための WebVPN を設定する 確認 ASA からの自己署名証明書の置き換え インストールされた証明書の表示 Web ブラウザによる WebVPN 用にインストールされた証明書の確認 SSL 証明書の更新手順 コマンド トラブルシュート 関連情報

## 概要

この設定例では、WebVPN で使用するサードパーティ ベンダーのデジタル証明書を、ASA 上で 手動でインストールする方法について説明しています。この例では、Verisign Trial Certificate を 使用しています。各ステップには、ASDM アプリケーションの手順と CLI の例が記載されていま す。

## 前提条件

#### 要件

このドキュメントでは、証明書を登録するために Certificate Authority(CA; 認証局)にアクセス する必要があります。サポートされるサード パーティ CA ベンダーは、Baltimore、Cisco、 Entrust、iPlanet/Netscape、Microsoft、RSA、および VeriSign です。

### 使用するコンポーネント

このドキュメントでは、ソフトウェア バージョン 7.2(1) および ASDM バージョン 5.2(1) が稼働 する ASA 5510 を使用しています。 ただし、このドキュメントの手順は、互換性のある ASDM バージョンと共に 7.x を実行する ASA アプライアンス上で動作します。

このドキュメントの情報は、特定のラボ環境にあるデバイスに基づいて作成されました。このド キュメントで使用するすべてのデバイスは、初期(デフォルト)設定の状態から起動しています 。対象のネットワークが実稼働中である場合には、どのようなコマンドについても、その潜在的 な影響について確実に理解しておく必要があります。

#### 表記法

ドキュメント表記の詳細については、『<u>シスコ テクニカル ティップスの表記法</u>』を参照してくだ さい。

## 設定

PIX/ASA 上にサード パーティ ベンダーのデジタル証明書をインストールするには、次の手順を 実行します。

- 1. 日付、時刻、およびタイム ゾーンが正しいことを確認する。
- 2. <u>RSA キー ペアを生成する。</u>
- 3. <u>トラストポイントを作成する。</u>
- 4. 証明書の登録を生成する。
- 5. <u>トラストポイントを認証する。</u>
- 6. 証明書をインストールする。
- 7. <u>新規インストールされた証明書を使用するための WebVPN を設定する。</u>

## 手順1:日付、時刻、およびタイム ゾーンが正しいことを確認する

- 1. [Configuration]、[Properties] の順にクリックします。
- 2. [Device Administration] を展開し、[Clock] を選択します。
- 3. 表示されている情報が正しいことを確認します。証明書の検証が適切に行われるために、 Date、Time、および Time Zone の値は正確である必要があります。

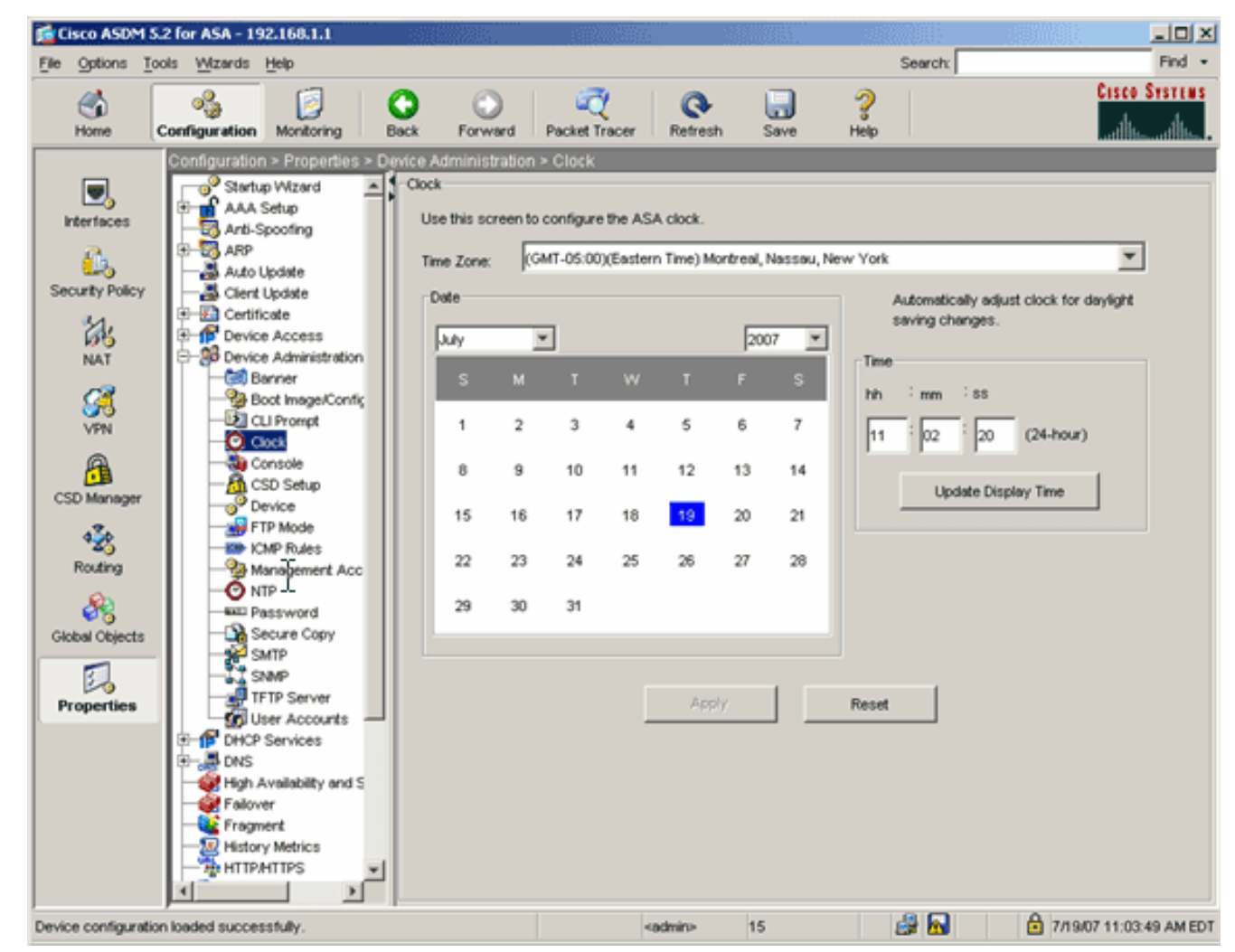

#### コマンドラインの例

| CiscoASA                                     |
|----------------------------------------------|
| ciscoasa# <b>show clock</b>                  |
| 11:02:20.244 UTC Thu Jul 19 2007<br>ciscoasa |

## 手順 2: RSA キー ペアを生成する

生成された RSA 公開キーは、ASA の ID 情報と結合され、PKCS#10 証明書要求が形成されます。キー ペアを作成するトラストポイントでキー名を明確に特定する必要があります。

- 1. [Configuration]、[Properties] の順にクリックします。
- 2. [Certificate] を展開し、[Key Pair] を選択します。
- 3. [Add] をクリックします。

| U.             | E- Certificate             |                                         |              |
|----------------|----------------------------|-----------------------------------------|--------------|
| 65             | - Authentication           |                                         |              |
| NAT            | Enrolment                  | Key Pair Name Usage Moduli              | is Size Add  |
|                |                            |                                         |              |
| S              | - Key Pair                 |                                         | 1            |
| VPN            | Manage Certificates        |                                         | Show Details |
|                | E- A Trustpoint            |                                         |              |
| l A            | - 3 Configuration          |                                         | Delete       |
| CCC Manager    | - Seport                   | Add Key Pair                            |              |
| CSU Manager    | Import                     |                                         | Refresh      |
| 430            | E B Device Access          | Name: C Lise default key name           | Refresh      |
| 120            | Device Administration      |                                         |              |
| Routing        | E-ff DHC Services          | ( my verision key                       |              |
| <b>\$</b> 2    | E-P DNS                    | ( , , , , , , , , , , , , , , , , , , , |              |
| 678            | High Availability and Scal |                                         |              |
| Global Objects | Failover                   | Size: 1024                              |              |
|                | Fragment                   |                                         |              |
| 3              | History Metrics            | Usage: 💽 General Purpose 🔿 Special      |              |
| Properties     | HTTP.HTTPS                 |                                         |              |
|                | E-10 IP Audit              |                                         |              |
|                | E-1 Logging                |                                         |              |
|                | Priority Queue             | Generate Now Cancel Help                |              |
|                | SSL SSL                    |                                         |              |
|                | SUNRPC Server              |                                         |              |
|                | TCP Options                |                                         |              |
|                | Timeouts                   |                                         |              |

- 4. キー名を入力し、モジュール サイズを選択し、使用タイプを選択します。注:推奨される キー ペアのサイズは 1024 です。
- 5. [Generate] をクリックします。作成したキー ペアが [Key Pair Name] 列に表示されます。 コマンドラインの例

| CiscoASA                                                                                                    |
|----------------------------------------------------------------------------------------------------|
| ciscoasa# <b>conf t</b>                                                                                                    |
| ciscoasa(config)# <b>crypto key generate rsa label<br/>my.verisign.key modulus 1024</b>                                                                                                    |
| ! Generates 1024 bit RSA key pair. "label" defines the<br>name of the key pair. INFO: The name for the keys will<br>be: my.verisign.key Keypair generation process begin.<br>Please wait ciscoasa(config)# |

## 手順3:トラストポイントを作成する

トラストポイントは、ASA が使用する認証局(CA)を宣言する必要があります。

- 1. [Configuration]、[Properties] の順にクリックします。
- 2. [Certificate] を展開し、[Trustpoint] を展開します。
- 3. [Configuration] を選択し、[Add] をクリックします。

| Configuration > Properties > Ce | ertificate > Trustpoint > Configuration                               |    |
|---------------------------------|-----------------------------------------------------------------------|----|
| Startup Wizard                  | Configuration                                                         |    |
| 🗈 🖬 AAA Setup                   | Configure a Certificate Authority (CA) as a trustroint                |    |
|                                 | Configure a Certificate Autority (CA) as a trusport.                  |    |
| 🕀 🐻 ARP                         |                                                                       |    |
|                                 |                                                                       |    |
| -B Client Update                |                                                                       | -1 |
| E E Certificate                 | Trustpoint Name Device Certificate Subject CA Certificate Subject Add |    |
| Authentication                  |                                                                       |    |
| Enrolment                       | Edit                                                                  |    |
| Import Certificate              |                                                                       |    |
|                                 | Defet                                                                 | 1  |
| Manage Certificates             | Dete                                                                  |    |
| E-122 Trustpoint                |                                                                       | Ξ. |
| - Contiguration                 | No Request CRL                                                        |    |
| Export                          |                                                                       | -  |
| - import                        |                                                                       |    |
| Device Access                   |                                                                       |    |

- 4. 以下の値を設定します。**トラストポイント名**:トラストポイント名は目的の用途に関連する 名前にしますこの例では *my.verisign.trustpoint を使用しています。***キー ペア**:<u>手順 2 で生</u> <u>成したキー ペア(</u>*my.verisign.key)を選択します。*
- 5. [Manual Enrollment] を選択していることを確認します。
- 6. [Certificate Parameters] をクリックします。[Certificate Parameters] ダイアログ ボックスが 表示されます。
- 7. [Edit] をクリックし、次の表に示す属性を設定します。[Attribute] ドロップダウン リストか ら値を選択し、値を入力して、[Add] をクリックし、これらの値を設定します。

|                             |        |            | Common Name (CN) | webvpn.cisco.com |
|-----------------------------|--------|------------|------------------|------------------|
| Attribute to be             | Added  |            | Department (OU)  | TSWEB            |
|                             |        | 0.44       | Company Name (O) | Cisco Systems    |
| Attribute: Select Attribute | Add >> | State (St) | North Carolina   |                  |
| _                           |        |            | State (St)       | US               |
| alue:                       |        | Delete     | Location (L)     | Raleigh          |
|                             |        |            |                  |                  |

- 8. 適切な値を追加したら、OK をクリックします。
- 9. [Certificate Parameters] ダイアログボックスで、[Specify FQDN] フィールドに FQDN を入 力します。この値は、Common Name(CN)に使用したものと同じ FQDN である必要があ ります。

| 🚰 Certificate Parameters                                                        | × |
|---------------------------------------------------------------------------------|---|
| Enter the values for the parameters that are to be included in the certificate. |   |
| Subject DN: ystems,St=North Carolina,St=US,L=Raleigh                            |   |
| FQDN                                                                            |   |
| C Use FQDN of the device                                                        |   |
| Specify FQDN     webvpn.cisco.com                                               |   |
| O Use none                                                                      |   |
| E-mail:                                                                         |   |
| IP Address:                                                                     |   |
| Include device serial number                                                    |   |
| OK Cancel Help                                                                  |   |

- 10. [OK] をクリックします。
- 11. 正しいキー ペアが選択されていることを確認し、[Use manual enrollment] オプション ボタ ンをクリックします。
- 12. [OK] をクリックして、[Apply] をクリックします。

| Trustpoint Name: my.ve                                                 | erisign.truspoint                                                          |
|------------------------------------------------------------------------|----------------------------------------------------------------------------|
| Generate a self-signed of                                              | certificate on enrollment                                                  |
| If this option is enabled, o                                           | only Key Pair and Certificate Parameters can be specified.                 |
| Enrollment Settings Revoc                                              | cation Check CRL Retrieval Policy CRL Retrieval Method OCSP Rules Advanced |
| Key Pair: my.verisi                                                    | ign.key 💌 Show Details New Key Pair                                        |
| Challenge                                                              | Confirm Challenge                                                          |
| Password.                                                              | Passwora.                                                                  |
| Enrollment Mode can only                                               | be specified if there are no certificates associated with this trustpoint. |
| Enrollment Mode                                                        |                                                                            |
| Itse manual enro                                                       | olment                                                                     |
|                                                                        |                                                                            |
| C Use automatic e                                                      | nrollment                                                                  |
| C Use automatic en                                                     | http://                                                                    |
| C Use automatic en<br>Enrollment URL:<br>Retry Period:                 | http://                                                                    |
| C Use automatic en<br>Enrollment URL:<br>Retry Period:<br>Retry Count: | http://                                                                    |
| C Use automatic en<br>Enrollment URL:<br>Retry Period:<br>Retry Count: | http://                                                                    |

## コマンドラインの例

| CiscoASA                                                                                                    |
|----------------------------------------------------------------------------------------------------|
| ciscoasa(config)#crypto ca trustpoint<br>my.verisign.trustpoint                                                                                 |
| ! Creates the trustpoint.                                                                                                    |
| ciscoasa(config-ca-trustpoint)# <b>enrollment terminal</b>                                                                                      |
| <pre>! Specifies cut and paste enrollment with this trustpoint. ciscoasa(config-ca-trustpoint)#subject-name CN=wepvpn.cisco.com,OU=TSWEB,</pre> |
| Systems,C=US,St=North Carolina,L=Raleigh                                                                                                    |
| <pre>! Defines x.500 distinguished name. ciscoasa(config-ca-<br/>trustpoint)#keypair my.verisign.key</pre>                                      |
| ! Specifies key pair generated in <u>Step 3</u> .<br>ciscoasa(config-ca-trustpoint)# <b>fqdn webvpn.cisco.com</b>                               |
| ! Specifies subject alternative name (DNS:).                                                                                                    |

## 手順4:証明書の登録を生成する

#### ASDM の手順

- 1. [Configuration]、[Properties] の順にクリックします。
- 2. [Certificate] を展開し、[Enrollment] を選択します。
- 3. <u>手順3で作成したトラストポイントが選択されていることを確認して、[Enroll] をクリック</u> します。 ダイアログ ボックスに証明書登録要求(証明書署名要求とも呼ばれる)が一覧表 示されます。

| o complete the enrollment process, please paste the following PKCS10 enrollment request into<br>anagement interface of the CA.<br>ou will need to install the certificate after receiving it.<br>o to Configuration > Properties > Certificate > Import Certificate to do so.<br>artificate Request: |
|----------------------------------------------------------------------------------------------------|
| ou will need to install the certificate after receiving it.<br>o to Configuration > Properties > Certificate > Import Certificate to do so.<br>ertificate Request:                                                                                                    |
| o to Configuration > Properties > Certificate > Import Certificate to do so.<br>artificate Request:                                                                                                    |
| ertificate Request:                                                                                                    |
|                                                                                                    |
| wcNAQkCFhtDaXNjb0FTQS5teWRvbWFpbi5jaXNjby5jb20wg28wDQYJKoZIhvcN                                                                                                    |
| QEBBQADgYOAMIGJAoGBAL5YNIx1zkfo80ziV7xJdfA7jRtkHXx2Npmr9A0Q1Fzm                                                                                                    |
| SMFP7DeKPIQ+RdthaRBzngSgmlkmNYoMx6taicY9pbTVgFcfvJH2dsBoL5GhlKY                                                                                                    |
| AAH4UWUXB118BHZSSGxPX6BGe1C9BJJZVdqCgq+xR4U4/IYPUOeKKfq/apCHVVHF                                                                                                    |
| AGNEAAGGRJEEEGRQNRIGSWOECQ4XNZAIMASGAIOODWQEAWIFODAMEGNVHREEHZAO                                                                                                    |
| moBmSBWnL0gwDtnSlbweKew0AdG5/fxnJBYU2UunllW6sG0KaJYCiFH//eaewF3                                                                                                    |
| F<br>ΤΕ ή VABVhB7Ni6N29710mDAbnPsOR3IγMwbr3eChIFwkZjBTwoe9LuR0gefWfγAH0                                                                                                    |
| jonnkGTJ11vZCSDXz4BXm4sXAqrwZCDdj0/S5BiQJGc=                                                                                                    |
|                                                                                                    |
| End - This line not part of the certificate request                                                                                                    |
|                                                                                                    |
|                                                                                                    |
| ОК                                                                                                    |

4. PKCS#10 登録要求をテキスト ファイルにコピーして、適切なサード パーティ ベンダーに CSR を送信します。サード パーティ ベンダーは CSR を受信した後、インストール用の ID 証明書を発行します。

コマンドラインの例

| デバイス名 1                                                                                                    |
|----------------------------------------------------------------------------------------------------|
| ciscoasa(config)#crypto ca enroll my.verisign.trustpoint                                                                                                    |
| <pre>! Initiates CSR. This is the request to be ! submitted<br/>via web or email to the 3rd party vendor. % Start<br/>certificate enrollment % The subject name in the<br/>certificate will be: CN=webvpn.cisco.com,OU=TSWEB,</pre> |

| O=Cisco Systems,C=US,St=North Carolina,L=Raleigh % The   |
|----------------------------------------------------------|
| fully-qualified domain name in the certificate will be:  |
| webvpn.cisco.com % Include the device serial number in   |
| the subject name? [yes/no]: no ! Do not include the      |
| device's serial number in the subject. Display           |
| Certificate Request to terminal? [yes/no]: <b>yes</b>    |
|                                                          |
| ! Displays the PKCS#10 enrollment request to the         |
| terminal. ! You will need to copy this from the terminal |
| to a text ! file or web text field to submit to the 3rd  |
| party CA. Certificate Request follows:                   |
| MIICHjCCAYcCAQAwgaAxEDAOBgNVBAcTB1JhbGVpZ2gxFzAVBgNVBAgT |
| Dk5vcnRo                                                 |
| IENhcm9saW5hMQswCQYDVQQGEwJVUzEWMBQGA1UEChMNQ2lzY28gU3lz |
| dGVtczEO                                                 |
| MAwGA1UECxMFVFNXRUIxGzAZBgNVBAMTEmNpc2NvYXNhLmNpc2NvLmNv |
| bTEhMB8G                                                 |
| CSqGSIb3DQEJAhYSY2lzY29hc2EuY2lzY28uY29tMIGfMA0GCSqGSIb3 |
| DQEBAQUA                                                 |
| A4GNADCBiQKBgQCmM/2VteHnhihS1u0j0+hWa5KmOPpI6Y/MMWmqgBaB |
| 9M4yTx5b                                                 |
| Fm886s8F73WsfQPynBDfBSsejDOnBpFYzKsGf7TUMQB2m2RFaqfyNxYt |
| 30MXSNPO                                                 |
| mldZ0xJVnRIp9cyQp/983pm5PfDD6/ho0nTktx0i+1cEX0luBMh7oKar |
| gwIDAQAB                                                 |
| oD0wOwYJKoZIhvcNAQkOMS4wLDALBgNVHQ8EBAMCBaAwHQYDVR0RBBYw |
| FIISY21z                                                 |
| Y29hc2EuY21zY28uY29tMA0GCSqGSIb3DQEBBAUAA4GBABrxpY0q7Se0 |
| HZf3yEJq                                                 |
| po6wG+oZpsvpYI/HemKUlaRc783w4BMO5lulIEnHgRqAxrTbQn0B7JPI |
| bkc2ykkm                                                 |
| bYvRt/wiKc8FjpvPpfOkjMK0T3t+HeQ/5QlKx2Y/vrqs+Hg5SLHpbhj/ |
| Uo13yWCe 0Bzg59cYXq/vkoqZV/tBuACrEnd - This line not     |
| part of the certificate request Redisplay enrollment     |
| request? [yes/no]:                                       |
| ciscoasa(config)#                                        |

## 手順5:トラストポイントを認証する

サードパーティ ベンダーから ID 証明書を受信したら、引き続きこのステップを実行します。

- 1. ID 証明書をローカル コンピュータに保存します。
- 2. ファイル形式ではない Base64 で符号化された証明書が提供された場合、Base64 メッセージをコピーし、テキスト ファイルに貼り付ける必要があります。
- 3. .cer 拡張子を使用してファイルの名前を変更します。注:ファイルの名前を.cer拡張子で変更すると、ファイルアイコンが証明書として表示されます。
- 4. 証明書ファイルをダブルクリックします。Certificate ダイアログボックスが表示されます。

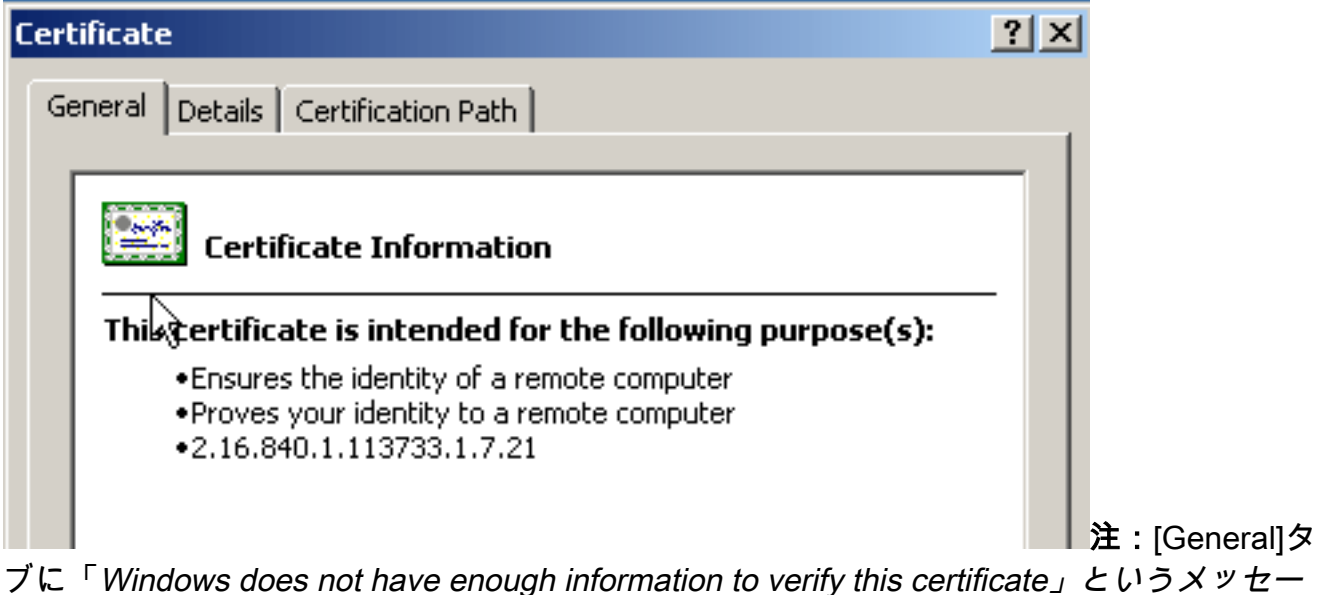

フに「Windows does not have enough information to verify this certificate」というメッセー ジが表示された場合は、この手順を続行する前に、サードパーティベンダーのルートCAま たは中間CA証明書を取得する必要があります。ルート CA または中間 CA 証明書を入手す るには、サードパーティ ベンダーまたは CA 管理者に問い合せてください。

5. Certificate Path タブをクリックします。

6. 発行された ID 証明書の上にある CA 証明書をクリックし、View Certificate をクリックしま

| ertificate                                                                                                    | <u>? ×</u>       |
|----------------------------------------------------------------------------------------------------|------------------|
| General Details Certification Path                                                                                    |                  |
| Certification path  VeriSign Trial Secure Server Test Root C/  VeriSign Trial Secure Server Test CA  Webvpn.cisco.com |                  |
|                                                                                                    | View Certificate |
| Cortificato status                                                                                                    |                  |
| This certificate is OK.                                                                                               |                  |
|                                                                                                    |                  |
| ,                                                                                                    |                  |
|                                                                                                    |                  |

明書に関する詳細情報が表示されます。警告:この手順ではID (デバイス)証明書をイン ストールしないでください。このステップでは、ルート、下位ルート、または CA 証明書の みを追加します。ID(デバイス)証明書は<u>手順6でインストールします。</u>

7. [Details] をクリックします。

| Certificate                       | <u>? ×</u>                      |
|-----------------------------------|---------------------------------|
| General Details Certification Pat |                                 |
|                                   |                                 |
| Show: <a></a>                     | ▼                               |
| Field                             | Value                           |
| Version                           | V3                              |
| Serial number                     | 63 b1 a5 cd c5 9f 78 80 1d a0   |
| Signature algorithm               | sha1RSA                         |
| Issuer                            | VeriSign Trial Secure Server Te |
| Valid from                        | Tuesday, February 08, 2005 8    |
| Valid to                          | Sunday, February 08, 2015 7:    |
| E Public key                      | PSA (2048 Bits)                 |
|                                   |                                 |
|                                   |                                 |
|                                   |                                 |
|                                   |                                 |
|                                   |                                 |
|                                   |                                 |
|                                   |                                 |
|                                   |                                 |
| E                                 | dit Properties Copy to File     |
|                                   | ОК                              |

- 8. Copy to File をクリックします。
- 9. Certificate Export Wizard 内で Next をクリックします。
- 10. Export File Format ダイアログ ボックスで **Base-64 encoded X.509 (.CER)** オプション ボタ ンをクリックし、**Next** をクリックします。

| rtificate Export Wizard                                                                 | [     |
|-----------------------------------------------------------------------------------------|-------|
| <b>Export File Format</b><br>Certificates can be exported in a variety of file formats. |       |
| Select the format you want to use:                                                      |       |
| C DER encoded binary X.509 (.CER)                                                       |       |
| Base-64 encoded X.509 (.CER)                                                            |       |
| Cryptographic Message Syntax Standard - PKCS #7 Certificates (.P7B)                     |       |
| $\square$ Include all certificates in the certification path if possible                |       |
| C Personal Information Exchange - PKCS #12 (.PFX)                                       |       |
| $\square$ Include all certificates in the certification path if possible                |       |
| Enable strong protection (requires IE 5.0, NT 4.0 SP4 or above)                         |       |
| Delete the private key if the export is successful                                      |       |
|                                                                                         |       |
| < Back Next > Ca                                                                        | ancel |
|                                                                                         |       |

11. ファイル名と、CA 証明書を保存する場所を入力します。 12. [**Next]** をクリックし、次に [**Finish**] をクリックします。

| ertificate Export Wizard                                   |                   | ]   |
|------------------------------------------------------------|-------------------|-----|
| File to Export<br>Specify the name of the file you want to | export            |     |
| File name:                                                 |                   |     |
| c:\introotca                                               | Browse            |     |
|                                                            |                   |     |
|                                                            |                   |     |
|                                                            |                   |     |
|                                                            |                   |     |
|                                                            |                   |     |
|                                                            |                   |     |
|                                                            |                   |     |
|                                                            |                   |     |
|                                                            |                   |     |
|                                                            | < Back Next > Can | cel |
|                                                            |                   |     |

- 13. Export Successful ダイアログ ボックスで OK をクリックします。
- 14. CA 証明書を保存した場所を表示します。
- 15. メモ帳などのテキスト エディタでファイルを開きます(ファイルを右クリックし、Send To > Notepad の順に選択します。)Base64 で符号化されたメッセージは、次の画像の証 明書のようになります。

File Edit Format View Help ----BEGIN CERTIFICATE--MIIFSj&CBDKgAwIBAgIQCECQ47aTdj6BtrI60/Vt6zANBgkghkiG9w0BAQUFADCB |yzELMÁᢤGA1UÉBhMCVVMxFzAVBqNVBÅoTD]Z]cm]TaWduLČBĴbmMuMTAwLqYDVQQL ÉydGb3IqVGVzdCBQdXJwb3NlcyBPbmx5LiAgTm8gYXNzdXJhbmNlcy4xQjBABgNV BĀsTOVRĪcm1zIG9mIHVzZSBhdCBodHRwczovL3d3dy52ZXJpc2lnbi5jb20vY3Bz L3R]c3RjYSAOYykwNTEtMCsGA1UEAxMkVmVyaVNpZ24gVHJpYWwqU2VidXJ1IFN] cnZlciBUZXNOIENBMB4XDTA3MDcyNzAwMDAwMFoXDTA3MDgxMDIzNTk1OVowgZ4x CZAJB9NVBAYTA]VTMRCwFQYDVQQIEw50b3J0aCBDYXJVbG]uYTEWMBQGA1UEČhQN Q2lzY28qU3lzdGVtczEOMAwGA1UECXQFVFNXRUIX0jA4BgNVBAsUMVRlcm1zIG9m IHVzZSBhdCB3d3cudmVyaXNpZ24uY29tL2Nwcy90ZXN0Y2EgKGMpMDUxEjAQBgNV BAMUCWNsaWvudHZwbjCBnzANBgkqhkiG9w0BAQEFAAOBjQAwgYkCgYEA1V9Ahzsm SZiUwosov+yL/SMZUĹWKigVgwズlaVJ4UwqpUg9TqaIEn9wFvrZmJdOT/ucJW6k1A TjajzxxSocuVAKuJ7cnOxSj+KlHIBNUjz8Ey3r26nLa9fBCOK9YSZ6fA7zJimMQp RŴMāzEvoFaiiY+5oG7XAiWCPY4677K3INFECAWEAAaOCAdcwqqHTMAkGA1UdEwQC MAAwCwYDVR0PBAQDAgWgMEMGA1UdHwQ8MDowOKA2oDSGMmh0dHA6Ly9TV]JTZWN1 cmUtY3JsLnZlcmlzaŴdūLmNvbS9TVlJUcmlhbDIwMDUuY3JsMEoGALUdIARDMEEw PWYKYIZIAYb4RQEHFTAXMC8GCCsGAQUFBwIBFiNodHRwczovL3d3dy52ZXJpc2ln bi5jb20vY3BzL3Rlc3RjYTAdBgNVHSUEFjAUBggrBgEFBQcDAQYIKwYBBQUHAwIw HwYDVR0jBBgwFoAUZiKOgeAxWd0qf6tGxTYCBnAnh1oweAYIKwYBBQUHAQEEbDBq MCQGCCsGAQUFBzABhhhodHRw0i8vb2NzcC52zXJpc2lnbi5jb20wQgYIKwYBBQUH MAKGNmh0dHA6Ly9Tv]JTZWN1cmUtyW]hLnZ]cm]zaWduLmNvbS9Tv[JUcm]hbDIw MDUtywlhLmnlcjBuBqqrBqEFBQcBDARiMGChXqBcMFowWDBWFqlpbWFnZS9naWYw ITAFMACGBSsOAwIaBBRLa7ko]gYMu9BSOJspresHiyEFGDAmFiRodHRw0i8vbG9n by52zxJpc2lnbi5jb20vdnNsb2dvMS5naWYwDQYJKozIhvcNAQEFBQADggEBAC4k abSwqooGaNtm4lrJhv8TSGsjdPpOspLSeBFxuLEzJlTHGprCf0sALrqb1FEL4b9q 1/EajjdteeYTgIorIClawwwx+RHCcTqIrlzf0VfUD0DNZ6949sM2aGaMzrRsBy63 Lb1/3+jz8skIAkiZP79pmqMEECZ+cUm10rk631c46yBCsJMZVbG6sZlNSI80RRwK hAKDsfufvsirHc8c9nJdoEC0905izUTrE854jvlXzŽjiOJ51FbcmCOx/uB7zv3zC Ftm412+TgfyZ3z7wCEnUlvhMa7bc2T3mmdqB5kCeHEZ2kAL6u6NQpXy5l7TLKyja |idT1FmBvf02qaZS6S40= ----END CERTIFICATE----

- 16. ASDM で [Configuration] をクリックし、[Properties] をクリックします。
- 17. [Certificate] を展開し、[Authentication] を選択します。
- 18. [Enter the certificate text in hexadecimal or base64 format] オプション ボタンをクリックします。
- 19. Base64 形式で作成された CA 証明書をテキスト エディタからテキスト領域に貼り付けます。
- 20. [Authenticate] をクリックします。

| Configuration > Properties > C | ertificate > Authentication                                                                                  |  |  |  |  |  |
|--------------------------------|----------------------------------------------------------------------------------------------------|--|--|--|--|--|
| Startup Wizard                 | Authentication                                                                                               |  |  |  |  |  |
| 🗄 💼 🖬 AAA Setup                | Authenticate a CA certificate. As the result of authentication, the CA certificate will be associated with a |  |  |  |  |  |
| Anti-Spoofing                  | trustpoint and installed on the device.                                                                      |  |  |  |  |  |
| E-BARP                         |                                                                                                    |  |  |  |  |  |
| Auto Update                    | Trustpoint Name: my verision truspo. V Edit New                                                              |  |  |  |  |  |
| Client Update                  |                                                                                                    |  |  |  |  |  |
| Certificate                    | Einserwint (ortionel):                                                                                       |  |  |  |  |  |
| Authentication                 | r ingerprink (optional).                                                                                     |  |  |  |  |  |
| S Import Cartificate           |                                                                                                    |  |  |  |  |  |
| - Rev Pair                     | The certificate text can be specified if the selected trustpoint is configured for manual enrollment.        |  |  |  |  |  |
| Manage Certificates            | Certificate Text                                                                                             |  |  |  |  |  |
|                                |                                                                                                    |  |  |  |  |  |
| Configuration                  | C Import from a file: Browse                                                                                 |  |  |  |  |  |
| - Export                       |                                                                                                    |  |  |  |  |  |
| - Minport                      | Enter the certificate text in hexadecimal or base64 format:                                                  |  |  |  |  |  |
| E-12 Device Access             | A11 EA xMaX/axX/AxX/Ma724a3/dd IsX/AAaaa122/ddX IIENice 7/c811770/0E hds2                                    |  |  |  |  |  |
| E-20 Device Administration     | ECcol67bgdl.ewTagTia9b3MwDQY.Ko7bvcNAQEEBQADgYEAS75v8s35                                                     |  |  |  |  |  |
| E DHCP Services                | Kgf234YROIL51ZS111oUZ2MANp2H4biw4tfsG5snDDIwSRmiH3BW/SU6E                                                    |  |  |  |  |  |
| DNS                            | A/9TXvRicD5q0mB+nyK91B2aBzOiaiHSiM/zAJeQjuqA+Q93jNew+peuj4Ahc                                                |  |  |  |  |  |
| High Availability and Scal     | n/KK/+1Yv61w3+7g6ukFMARVBNg=                                                                                 |  |  |  |  |  |
| Fallover                       | END CERTIFICATE                                                                                              |  |  |  |  |  |
| Vietery Metrice                |                                                                                                    |  |  |  |  |  |
|                                |                                                                                                    |  |  |  |  |  |
| H-10 IP Audt                   | 🔂 Authentication Successful                                                                                  |  |  |  |  |  |
| E-E Logging                    |                                                                                                    |  |  |  |  |  |
| - Priority Queue               |                                                                                                    |  |  |  |  |  |
| - B SSL                        | The trustpoint my.verisign.truspoint has been authenticated.                                                 |  |  |  |  |  |
| SUNRPC Server                  |                                                                                                    |  |  |  |  |  |
| - 🔂 TCP Options                |                                                                                                    |  |  |  |  |  |
| Timeouts                       |                                                                                                    |  |  |  |  |  |
| URL Filtering                  |                                                                                                    |  |  |  |  |  |
| E-B, MCCb                      |                                                                                                    |  |  |  |  |  |
|                                |                                                                                                    |  |  |  |  |  |

21. [OK] をクリックします。 **コマンドラインの例** 

| CiscoASA                                                         |  |  |  |
|------------------------------------------------------------------|--|--|--|
|                                                                  |  |  |  |
| ciscoasa(config)# <b>crypto ca authenticate</b>                  |  |  |  |
| my.verisign.trustpoint                                           |  |  |  |
|                                                                  |  |  |  |
| ! Initiates the prompt to paste in the base64 CA root !          |  |  |  |
| or intermediate certificate. Enter the base 64 encoded           |  |  |  |
| CA certificate. End with the word "quit" on a line by            |  |  |  |
| itselfBEGIN CERTIFICATE                                          |  |  |  |
| MIIEwDCCBCmgAwIBAgIQY7GlzcWfeIAdoGNs+XVGezANBgkqhkiG9w0B         |  |  |  |
| AQUFADCB                                                         |  |  |  |
| ${\tt jDELMAkGA1UEBhMCVVMxFzAVBgNVBAoTDlZlcmlTaWduLCBJbmMuMTAw}$ |  |  |  |
| LgYDVQQL                                                         |  |  |  |
| EydGb3IgVGVzdCBQdXJwb3NlcyBPbmx5LiAgTm8gYXNzdXJhbmNlcy4x         |  |  |  |
| MjAwBgNV                                                         |  |  |  |
| BAMTKVZlcmlTaWduIFRyaWFsIFNlY3VyZSBTZXJ2ZXIgVGVzdCBSb290         |  |  |  |
| IENBMB4X                                                         |  |  |  |
| DTA1MDIwOTAwMDAwMFoXDTE1MDIwODIzNTk10VowgcsxCzAJBgNVBAYT         |  |  |  |
| AlvTMRcw                                                         |  |  |  |
| FQYDVQQKEw5WZXJpU2lnbiwgSW5jLjEwMC4GA1UECxMnRm9yIFRlc3Qg         |  |  |  |
| UHVycG9z                                                         |  |  |  |
| ZXMgT25seS4gIE5vIGFzc3VyYW5jZXMuMUIwQAYDVQQLEz1UZXJtcyBv         |  |  |  |
| ZiB1c2Ug                                                         |  |  |  |
| YXQgaHR0cHM6Ly93d3cudmVyaXNpZ24uY29tL2Nwcy90ZXN0Y2EgKGMp         |  |  |  |
| MDUxLTAr                                                         |  |  |  |
| ${\tt BgNVBAMTJFZlcmlTaWduIFRyaWFsIFNlY3VyZSBTZXJ2ZXIgVGVzdCBD}$ |  |  |  |
|                                                                  |  |  |  |

| QTCCASIW                                                                                                    |
|----------------------------------------------------------------------------------------------------|
| DQYJKoZIhvcNAQEBBQADggEPADCCAQoCggEBALsXGt1M4HyjXwA+/NAu                                                                                                    |
| wElv6IJ/                                                                                                    |
| ${\tt DV8zgpvxuwdaMv6fNQBHSF4eKkFDcJLJVnP53ZiGcLAAwTC5ivGpGqE6}$                                                                                                    |
| 1BBD6Zqk                                                                                                    |
| d851P1/6XxK0EdmrN7qVMmvBMGRsmOjje1op5f0nKPqVoNK2qNUB6n45                                                                                                    |
| 1P4qoyqS                                                                                                    |
| E0bdru16quZ+II2cGFAG1oSyRy4wvY/dpVHuZOZqYcIkK08yGotR2xA1                                                                                                    |
| D/OCCmZO                                                                                                    |
| 5RmNqLLKSVwYHhJ25EskFhgR2qCxX2EQJdnDXuTw0+4t1qj97ydk5iDo                                                                                                    |
| xjKfV6sb                                                                                                    |
| tnp3TIY6S07bTb9gxJCk4pGbcf8DOPvOfGRu1wpfUUZC8v+WKC20+sK6                                                                                                    |
| QMECAWEA                                                                                                    |
| AaOCAVwwggFYMBIGA1UdEwEB/wQIMAYBAf8CAQAwSwYDVR0gBEQwQjBA                                                                                                    |
| BgpghkgB                                                                                                    |
| hvhFAQcVMDIwMAYIKwYBBQUHAgEWJGh0dHBzOi8vd3d3LnZ1cmlzaWdu                                                                                                    |
| LmNvbS9j                                                                                                    |
| CHMvdGVzdGNhLzAOBgNVHQ8BAf8EBAMCAQYwEQYJYIZIAYb4QgEBBAQD                                                                                                    |
|                                                                                                    |
| A1UdDgQWBBRmI06B4DFZ3Sp/q0bFNgIGcCeHWjCBsgYDVR0jBIGqMIGn                                                                                                    |
|                                                                                                    |
| MIGMMQswCQYDVQQGEwJVUZEXMBUGA1UEChMOVmVyaVNpZ24sIEIUYy4x                                                                                                    |
|                                                                                                    |
| BASTJUZVCIBUZXNUIFBICHBVCZVZIEJUDHKUICBODYBHCJNICMFUIZVZ                                                                                                    |
| 1 JEYMDAG                                                                                                    |
| hiorangemeyaenpzzagenopiewgozejakoiifnichzicibozknoifoe                                                                                                    |
| $F(C_0) = 67$ have $T_0$ and $T_0$ and $T_0$ |
| SizRvY21                                                                                                    |
| Kaf234YROiL517S1110UZ2MAND2H4biw4itfsG5snDDlwSRmiH3BW/SU                                                                                                    |
| 6EEzD9oi                                                                                                    |
| Ai9TXvRIcD5g0mB+nvK9fB2aBzOiaiHSiIWzAJeOiugA+O93iNew+peu                                                                                                    |
| 14AhdvGN                                                                                                    |
| n/KK/+1Yv61w3+7g6ukFMARVBNg=                                                                                                    |
| END CERTIFICATE                                                                                                    |
| quit                                                                                                    |
|                                                                                                    |
|                                                                                                    |
|                                                                                                    |
| ! Manually pasted certificate into CLI. INFO:                                                                                                    |
| Certificate has the following attributes: Fingerprint:                                                                                                    |
| 8de989db 7fcc5e3b fdde2c42 0813ef43 Do you accept this                                                                                                    |
| certificate? [yes/no]: yes Trustpoint                                                                                                    |
| 'my.verisign.trustpoint' is a subordinate CA and holds a                                                                                                    |
| non self-signed certificate. Trustpoint CA certificate                                                                                                    |
| accepted. % Certificate successfully imported                                                                                                    |
| ciscoasa(config)#                                                                                                    |

### 手順6:証明書をインストールする

#### ASDM の手順

次の手順を実行するには、サードパーティ ベンダーにより提供された ID 証明書を使用します。

- 1. [Configuration]、[Properties] の順にクリックします。
- 2. [Certificate] を展開し、[Import Certificate] を選択します。
- 3. [Enter the certificate text in hexadecimal or base64 format] オプション ボタンをクリックし 、テキスト フィールドに Base64 ID 証明書を貼り付けます。

| Configuration > Properties > C | ertificate > Import Certificate                                                                                                    |
|--------------------------------|----------------------------------------------------------------------------------------------------|
|                                | Import Certificate                                                                                                    |
| E 🚅 AAA Setup                  | Install an identity certificate that was received from a Certificate Authority (CA) in response to a manual                                                                                                    |
| Anti-spooting                  | enrolment request.                                                                                                    |
| C-CO ARP                       |                                                                                                    |
| Auto Update                    |                                                                                                    |
| Client Update                  | Trustpoint Name: my verision truspo V Edit New                                                                                                    |
| Certificate                    |                                                                                                    |
| Authentication                 |                                                                                                    |
| 2 Enroiment                    | Certificate Text                                                                                                    |
| 88 Key Pair                    | C Import from a file: Browse                                                                                                    |
| - Manage Certificates          |                                                                                                    |
| - A Trustpoint                 | Enter the certificate text in hexadecimal or base64 format:                                                                                                    |
| - 20 Configuration             |                                                                                                    |
| - Export                       | u9BSOJsprEsHiyEFGDAmFiRodHRwOi8vbG9nbyS2ZXJpc2hbi5jb20vdnNs                                                                                                    |
|                                | MSSnaWYWDQYJRo2IIWENAQEFBQADgBBARhTWISKFCgkWWVQjAY                                                                                                    |
| Device Access                  | PURSIDE/CLACQB//SCACASS/SCACASS/SCASS/SCACASS/SCACASS/SCACASS/SCACASS/SCACASS/SCACASS/SCACASS/SCACASS/SCACASS/SCACASS/SCACASS/SCACASS/SCACASS/SCACASS/SCACASS/SCACASS/SCACASS/SCACASS/SCACASS/SCACASS/SCACASS/SCACASS/SCACASS/SCACASS/SCACASS/SCASS/SCASS/SCASS/SCASS/SCASS/SC |
| Device Administration          | DYVwM3kD0A06EbArti InAyovDb.lucdyb67VTtvevMccr7CkXMHEVya5P)                                                                                                    |
| DHCP Services                  | ssX9Y.itvhNaKCHzSHstd69N20SmluEOR4utcGqGZD8tVGx28b5OWTz8K                                                                                                    |
| tel−and DNS                    | 8EvHm3ardbDZP+ISMotWYE+CgfKpZb+CPAgH2Cdpz2aJAJN6CS6NM=                                                                                                    |
| High Availability and Scal     | END CERTIFICATE                                                                                                    |
| Fallover                       |                                                                                                    |
| Fragment                       |                                                                                                    |
| History Metrics                | for Information                                                                                                    |
| P Audt                         |                                                                                                    |
|                                |                                                                                                    |
| - Priority Queue               | Certificate import succeeded.                                                                                                    |
|                                | $\checkmark$                                                                                                    |
| SUNRPC Server                  |                                                                                                    |
| TCP Options                    |                                                                                                    |
|                                | OK                                                                                                    |
| URL Filtering                  |                                                                                                    |
| E- G WCCP                      |                                                                                                    |
| -                              |                                                                                                    |
|                                |                                                                                                    |
| I                              |                                                                                                    |

4. [Import] をクリックし、[OK] をクリックします。 コマンドラインの例

| CiscoASA                                                                                                    |
|----------------------------------------------------------------------------------------------------|
|                                                                                                    |
| ciscoasa(config)#crypto ca import my.verisign.trustpoint                                                                                                    |
| certificate                                                                                                    |
| <pre>! Initiates prompt to paste the base64 identity<br/>certificate ! provided by the 3rd party vendor. % The<br/>fully-qualified domain name in the certificate will be:<br/>webvpn.cisco.com Enter the base 64 encoded certificate.<br/>End with the word "quit" on a line by itselfBEGIN</pre> |
| CERTIFICATE                                                                                                    |
| MIIFZjCCBE6gAwIBAgIQMs/oXuu9K14eMGSf0mYjfTANBgkqhkiG9w0B                                                                                                    |
| AQUFADCB                                                                                                    |
| yzELMAkGA1UEBhMCVVMxFzAVBgNVBAoTDlZlcmlTaWduLCBJbmMuMTAw                                                                                                    |
| LgYDVQQL                                                                                                    |
| EydGb3IgVGVzdCBQdXJwb3N1cyBPbmx5LiAgTm8gYXNzdXJhbmN1cy4x                                                                                                    |
| QjBABgNV                                                                                                    |
| BAsTOVR1cm1zIG9mIHVzZSBhdCBodHRwczovL3d3dy52ZXJpc21nbi5j                                                                                                    |
| b20vY3Bz                                                                                                    |
| L3R1c3RjYSAoYykwNTEtMCsGA1UEAxMkVmVyaVNpZ24gVHJpYWwgU2Vj                                                                                                    |
|                                                                                                    |
| Cnzicibuzxnuienbmb4xDTA3mDcynjawmDawmFoxDTA3mDgwOTiznTki                                                                                                    |
|                                                                                                    |
| CZAJBGNVBAITAIVTMKCWFQIDVQQIEW5OD3JUACBDIXJVDGIUITEQMA4G                                                                                                    |
| ALUEBXUH<br>I = E = E = E = E = E = E = E = E = E =                                                                                                    |
| UNIFSZWINADEWNEQGAIUECNQNQZIZIZ8GU5IZ0GVCCZEOMAWGAIUECXQF                                                                                                    |
| VENARUIX                                                                                                    |
|                                                                                                    |

| OjA4BgNVBAsUMVRlcm1zIG9mIHVzZSBhdCB3d3cudmVyaXNpZ24uY29t                  |
|---------------------------------------------------------------------------|
| L2Nwcy90                                                                  |
| ZXN0Y2EgKGMpMDUxHDAaBgNVBAMUE2Npc2NvYXNhMS5jaXNjby5jb20w                  |
| gZ8wDQYJ                                                                  |
| KoZIhvcNAQEBBQADgY0AMIGJAoGBAL56EvorHHlsIB/VRKaRlJeJKCrQ                  |
| /9kER2JQ                                                                  |
| 9UOkUP3mVPZJtYN63ZxDwACeyNb+liIdKUegJWHI0Mz3GHqcgEkKW1Ec                  |
| rO+6aY1R                                                                  |
| IaUE8/LiAZbA70+k/9Z/UR+v532B1nDRwbx1R9ZVhAJzA1hJTxS1Egry                  |
| osBMMazg                                                                  |
| 5<br>5<br>IcLhqSpAqMBAAGiqqHXMIIB0<br>zAJBqNVHRMEA<br>iAAMAsGA1UdDwOEAwIF |
| oDBDBgNV                                                                  |
| HR8EPDA6MDigNgA0hiJodHRwOi8vU1ZSU2VidXJ1LWNvbC52ZXJpc21n                  |
| bi5ib20v                                                                  |
| U1ZSVHJpYWwyMDA1LmNybDBKBqNVHSAEOzBBMD8GCmCGSAGG+EUBBxUw                  |
| MTAvBagr                                                                  |
| BgEFBOcCARYjaHR0cHM6Lv93d3cudmVvaXNpZ24uY29tL2Nwcv90ZXN0                  |
| Y2EwHOYD                                                                  |
| ~<br>VR01BBYwFAYIKwYBBOUHAwEGCCsGAOUFBwMCMB8GA1UdIwOYMBaAFGYi             |
| ioHgMVnd                                                                  |
| Kn+rRsU2AgZwJ4daMHgGCCsGAOUFBwEBBGwwaiAkBggrBgEFBOcwAYYY                  |
| aHR0cDov                                                                  |
| L29ic3AudmVvaXNpZ24uY29tMEIGCCsGAOUFBzAChiZodHRwOi8vU1ZS                  |
| U2VjdXJ1                                                                  |
| LWFpYS52ZXJpc2lnbi5jb20vU1ZSVHJpYWwyMDA1LWFpYS5jZXIwbgYI                  |
| KwYBBQUH                                                                  |
| AQwEYjBgoV6gXDBaMFgwVhYJaW1hZ2UvZ21mMCEwHzAHBgUrDgMCGgQU                  |
| S2u5KJYG                                                                  |
| DLvQUjibKaxLB4shBRgwJhYkaHR0cDovL2xvZ28udmVyaXNpZ24uY29t                  |
| L3ZzbG9n                                                                  |
| bzEuZ21mMA0GCSqGSIb3DQEBBQUAA4IBAQAnym4GVThPIyL/9y1DBd8N                  |
| 7/yW30v3                                                                  |
| bIirHfHJyfPJ1znZQXyXdObpZkuA6Jyu03V2CYNnDomn4xRXQTUDD8q8                  |
| 6ZiKyMIj                                                                  |
| XM2VCmcHSajmMMRyjpydxfk6CIdDMtMGotCavRHD9T12tvwgrBock/v/                  |
| 540021kB                                                                  |
| SmLzVV7crlYJEuhgqu3Pz7qNRd8N0Un6c9sbwQ1BuM99QxzIzdAo89FS                  |
| ewy8MAIY                                                                  |
| rtab5F+oiTc5xGy8w7NARAfNgFXihqnLgWTtA35/oWuy86bje1IWbeyq                  |
| j8ePM9Td                                                                  |
| 0LdAw6kUU1PNimPttMDhcF7cuevntR0ks0gQPBPx5FJSqMiUZGrvju50                  |
| END CERTIFICATE                                                           |
| quit                                                                      |
|                                                                           |
| INFO: Certificate successfully imported                                   |
| ciscoasa(config)#                                                         |

## 手順7:新規インストールされた証明書を使用するための WebVPN を設定する

- 1. [Configuration] をクリックし、[Properties] をクリックし、次に SSL を選択します。
- 2. [Trustpoints] エリアで、WebVPN セッションを終端するために使用するインターフェイスを 選択します。(この例では、外部インターフェイスを使用します)。
- 3. [Edit] をクリックします。[Edit SSL Trustpoint] ダイアログボックスが表示されます。

| Configuration > Properties > S | <u>ŞL</u>                                                                                                    |
|--------------------------------|----------------------------------------------------------------------------------------------------|
| Startup Wizard                 | SSL                                                                                                    |
| 🕀 🖬 AAA Setup                  | Continues SCI assessments. These assessments of fact hath ASDM and Mahabatha This assess                                                                                                    |
|                                | Configure SSL parameters. These parameters affect both ASDM and WebVPN access.                                                                                                    |
| 19-100 ARP                     | Server SSL Version: Any Client SSL Version: Any                                                                                                    |
|                                | - Formation                                                                                                    |
|                                | Children (                                                                                                    |
| 🔁 🐼 Certificate                | Available Algorithms Add >> Active Algorithms Move Up                                                                                                    |
| E-F Device Access              | 30ES-SHA1                                                                                                    |
| 1 Device Administration        | Set Edit SSI Transformint                                                                                                    |
| E-P DHCP Services              |                                                                                                    |
| 🔄 🚑 DNS                        | Specify an enrolled trustopict to be used for SSI authentication on the outside interface. To enroll a trustopict                                                                                                    |
| High Availability and Scal     | appendix and a resolution of the second and the second and the sec |
| - Failover                     | go to configuration - reportion - continued - Encontration                                                                                                    |
| - Fragment                     |                                                                                                    |
| -2 History Metrics             |                                                                                                    |
| - HTTP/HTTPS                   | Interface: outside                                                                                                    |
| E-10 IP Audit                  |                                                                                                    |
| E Logging                      | Enroled Trustpoint: my.verisign.trustp                                                                                                    |
| Priority Queue                 |                                                                                                    |
| - SSL                          |                                                                                                    |
| SUNRPC Server                  |                                                                                                    |
| TCP Options                    | OK Cancel Help                                                                                                    |
| Timeouts                       |                                                                                                    |
| URL Fitering                   | Trustocints                                                                                                    |
| E-m WCCP                       | Construction and the should be identicable of any should be used for CCI as the tribution on each interface. The following                                                                                                    |
|                                | Specify which enroled trusports, if any, should be used to SSL authentication on each interface. The failback<br>Interfacts will be used on interfaces not associated with a function of their own.                                                                                                    |
|                                | Education while deal of the ended of the ended and a solution of the ended of the ended                                                                                                    |
|                                | raiback irustpont:                                                                                                    |
|                                | hterfees Toutsid 5.0                                                                                                    |
|                                | interlace industrial Eat                                                                                                    |
|                                | management                                                                                                    |
|                                | outside my.verisign.trustpoint                                                                                                    |
|                                |                                                                                                    |
|                                |                                                                                                    |
| -                              |                                                                                                    |

- 4. [Enrolled Trustpoint] ドロップダウン リストから、<u>手順 3 で作成したトラストポイントを選</u> <u>択します。</u>
- 5. [OK] をクリックして、[Apply] をクリックします。

新しい証明書が、指定のインターフェイス上で終端するすべての WebVPN セッションに使用されます。適切なインストールを確認する方法については、このドキュメントの「確認」セクションを参照してください。

コマンドラインの例

| CiscoASA                                                                                                    |
|----------------------------------------------------------------------------------------------------|
| ciscoasa(config)# <b>ssl trust-point my.verisign.trustpoint</b><br>outside                                                       |
| ! Specifies the trustpoint that will supply the SSL !<br>certificate for the defined interface.<br>ciscoasa(config)#write memory |
| Building configuration<br>Cryptochecksum: 694687al f75042af ccc6addf 34d2cb08                                                    |
| 8808 bytes copied in 3.630 secs (2936 bytes/sec)<br>[OK]<br>ciscoasa(config)#                                                    |
| ! Save configuration.                                                                                                    |

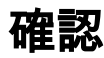

このセクションでは、サード パーティ ベンダーの証明書のインストールが成功したことを確認す る方法を説明します。

### ASA からの自己署名証明書の置き換え

このセクションでは、ASA からインストールされた自己署名証明書を置き換える方法を説明しま す。

- 1. 証明書署名要求を Verisign に発行します。要求した証明書を Verisign から受信した後、そ れを同じトラストポイントに直接インストールします。
- 2. 次のコマンドを入力します。crypto ca enroll Verisign質問に回答するよう求められます。
- 3. [Display Certificate Request to terminal] に [yes] と入力し、その出力を Verisign に送信します。
- 4. Verisign から新しい証明書を受け取ったら、次のコマンドを入力します。crypto ca import Verisign certificate

### インストールされた証明書の表示

- 1. [Configuration]、[Properties] の順にクリックします。
- 2. [Certificate] を展開し、[Manage Certificates] を選択します。トラストポイントの認証に使用 する CA 証明書およびサード パーティ ベンダーから発行された ID 証明書が [Manage Certificates] エリアに表示されます。

| Configuration > Properties > Ce | rtificate > Manage Cer | tificates    |                     |           |               |              |
|---------------------------------|------------------------|--------------|---------------------|-----------|---------------|--------------|
| Startup Wizard                  | Manage Certificates    |              |                     |           |               |              |
| 🕀 🚮 AAA Setup                   | Manage the Certificat  | es associate | atoicoteunt difue b |           |               |              |
|                                 | manage the certificat  | 00 00000000  | u wara u ustporns.  |           |               |              |
| E-B ARP                         |                        |              |                     |           |               |              |
| — 🛃 Auto Update                 | Subject                | Туре         | Trustpoint          | Status    | Usage         | Add          |
|                                 | VeriSign Trial         | CA           | my.verisign.tru     | Available | General Purpo |              |
| E-Certificate                   | webypn.cisco           | Identity     | my.verisign.tru     | Available | General Purpo | Show Details |
| Authentication                  |                        |              |                     |           |               |              |
|                                 |                        |              |                     |           |               | Petrech      |
| Import Certificate              |                        |              |                     |           |               | Neirean      |
| Key Pair                        |                        |              |                     |           |               | 1            |
| Manage Certificates             |                        |              |                     |           |               | Delete       |
| E-62 Trustpoint                 |                        |              |                     |           |               |              |
| Configuration                   |                        |              |                     |           |               |              |
|                                 |                        |              |                     |           |               |              |
| ンドフインの例                         |                        |              |                     |           |               |              |

| CiscoASA                                                 |  |  |
|----------------------------------------------------------|--|--|
|                                                          |  |  |
| ciscoasa(config)# <b>show crypto ca certificates</b>     |  |  |
| ! Displays all certificates installed on the ASA.        |  |  |
| Certificate Status: Available Certificate Serial Number: |  |  |
| 32cfe85eebbd2b5e1e30649fd266237d Certificate Usage:      |  |  |
| General Purpose Public Key Type: RSA (1024 bits) Issuer  |  |  |
| Name: cn=VeriSign Trial Secure Server Test CA ou=Terms   |  |  |
| of use at https://www.verisign.com/cps/testca (c)05      |  |  |
| ou=For Test Purposes Only. No assurances. o=VeriSign     |  |  |
| Inc. c=US Subject Name: cn=webvpn.cisco.com ou=Terms of  |  |  |
| use at www.verisign.com/cps/testca (c)05 ou=TSWEB        |  |  |
| o=Cisco Systems l=Raleigh st=North Carolina c=US OCSP    |  |  |
| AIA: URL: http://ocsp.verisign.com CRL Distribution      |  |  |

| Points: [1] http://SVRSecure-                           |  |  |  |
|---------------------------------------------------------|--|--|--|
| crl.verisign.com/SVRTrial2005.crl Validity Date: start  |  |  |  |
| date: 00:00:00 UTC Jul 19 2007 end date: 23:59:59 UTC   |  |  |  |
| Aug 2 2007 Associated Trustpoints:                      |  |  |  |
| my.verisign.trustpoint ! Identity certificate received  |  |  |  |
| from 3rd party vendor displayed above. CA Certificate   |  |  |  |
| Status: Available Certificate Serial Number:            |  |  |  |
| 63bla5cdc59f78801da0636cf975467b Certificate Usage:     |  |  |  |
| General Purpose Public Key Type: RSA (2048 bits) Issuer |  |  |  |
| Name: cn=VeriSign Trial Secure Server Test Root CA      |  |  |  |
| ou=For Test Purposes Only. No assurances. o=VeriSign    |  |  |  |
| Inc. c=US Subject Name: cn=VeriSign Trial Secure Server |  |  |  |
| Test CA ou=Terms of use at                              |  |  |  |
| https://www.verisign.com/cps/testca (c)05 ou=For Test   |  |  |  |
| Purposes Only. No assurances. o=VeriSign Inc. c=US      |  |  |  |
| Validity Date: start date: 00:00:00 UTC Feb 9 2005 end  |  |  |  |
| date: 23:59:59 UTC Feb 8 2015 Associated Trustpoints:   |  |  |  |
| my.verisign.trustpoint ! CA intermediate certificate    |  |  |  |
| displayed above.                                        |  |  |  |

### Web ブラウザによる WebVPN 用にインストールされた証明書の確認

WebVPN が新しい証明書を使用していることを確認するには、次の手順を実行します。

- 1. Web ブラウザを介して WebVPN インターフェイスに接続します。証明書を要求するために 使用した FQDN とともに https:// を使用します(たとえば、https://webvpn.cisco.com のよ うにします)。次のいずれかのセキュリティ アラートが表示された場合、そのアラートに 対応する手順を実行します。The Name of the Security Certificate Is Invalid or Does Not Match the Name of the SiteASA の WebVPN インターフェイスに接続するために正しい FQDN/CN を使用したことを確認します。ID 証明書を要求したときに定義した FQDN/CN を 使用する必要があります。show crypto ca certificates trustpointname コマンドを使用すると 、証明書の FQDN/CN を確認できます。The security certificate was issued by a company you have not chosen to trust...Web ブラウザにサードパーティ ベンダーのルート証明書をイ ンストールするには、次の手順を実行します。Security Alert ダイアログ ボックスで、View Certificate をクリックします。Certificate ダイアログ ボックスで、Certificate Path タブをク リックします。発行された ID 証明書の上にある CA 証明書を選択し、View Certificate をク リックします。[Install Certificate] をクリックします。Certificate Install Wizard ダイアログ ボックスで Next をクリックします。Automatically select the certificate store based on the type of certificate オプション ボタンを選択し、Next をクリックし、次に Finish をクリック します。証明書のインストールを確認するプロンプトが表示されたら、Yes をクリックしま す。Import operation was successful プロンプトで、OK をクリックし、次に Yes をクリッ クします。**注:この例では**Verisignトライアル証明書を使用しているため、ユーザが接続す る際の検証エラーを回避するために、VerisignトライアルCAルート証明書をインストールす る必要があります。
- WebVPN login ページの右下隅に表示されているロック アイコンをダブルクリックします。
   インストールされている証明書の情報が表示されます。
- 3. 内容を確認し、サードパーティベンダーの証明書に合致することを確認します。

| Certificate ? |                                                                 |     |
|---------------|-----------------------------------------------------------------|-----|
| Ge            | eneral Details Certification Path                               | _ 1 |
|               | Certificate Information                                         |     |
|               | This certificate is intended for the following purpose(s):      | -   |
|               | <ul> <li>Ensures the identity of a remote computer</li> </ul>   |     |
|               |                                                                 |     |
|               |                                                                 |     |
|               | * Refer to the certification authority's statement for details. | _   |
|               | Issued to: webvpn.cisco.com                                     |     |
|               | Issued by: VeriSign Trial Secure Server Test CA                 |     |
|               | <b>Valid from</b> 8/14/2007 <b>to</b> 8/29/2007                 |     |
|               |                                                                 | _   |
|               | Install Certificate Issuer Statemer                             | nt  |
|               | 0                                                               |     |

#### SSL 証明書の更新手順

SSL 証明書を更新するには、次の手順を実行します。

- 1. 更新するトラストポイントを選択します。
- 2. [enroll] を選択します。次のメッセージが表示されます。*If it is successfully enrolled again, the current cert will be replaced with the new ones.Do you want to continue?*
- 3. [Yes] を選択します。これにより、新しい CSR が生成されます。
- 4. CSR を CA に送信し、返信された新しい ID 証明書をインポートします。
- 5. 外部インターフェイスへのトラストポイントを削除し、再度適用します。

## コマンド

ASA では、コマンド ラインで各種の show コマンドを使用し、証明書の状況を確認できます。

- show crypto ca trustpoint 設定されているトラストポイントを表示します。
- show crypto ca certificate システムにインストールされているすべての証明書を表示しま

す。

- show crypto ca crls キャッシュされている Certificate Revocation List (CRL; 証明書失効リ スト)を表示します。
- show crypto key mypubkey rsa 生成されたすべての暗号鍵ペアを表示します。

# トラブルシュート

ここでは、設定のトラブルシューティングに使用できる情報を示します。

発生する可能性のあるエラーを次に示します。

- %Warning:CA cert is not found.The imported certs might not be usable.INFO:Certificate successfully importedCA 証明書が正しく認証されていません。CA 証明書がインストールさ れていることを確認するには、show crypto ca certificate trustpointname コマンドを使用しま す。CA 証明書で始まる行を探します。CA 証明書がインストールされている場合は、正しい トラストポイントを参照していることを確認します。
- ERROR:Failed to parse or verify imported certificateこのエラーが発生する可能性があるのは、ID 証明書をインストールしたけれども、関連付けられたトラストポイントで認証された正しい中間証明書またはルート CA 証明書がない場合です。正しい中間証明書またはルート CA 証明書を使用して削除と再認証を行う必要があります。正しい CA 証明書を受け取っていることを確認するには、サードパーティ ベンダーに問い合せてください。
- Certificate does not contain general purpose public keyこのエラーが発生する可能性があるの は、正しくないトラストポイントに ID 証明書をインストールしようとした場合です。無効な ID 証明書をインストールしようとしているか、トラストポイントと関連付けられた鍵ペアが ID 証明書に含まれている公開鍵と合致しません。正しいトラストポイントに ID 証明書をイ ンストールしたことを確認するには、show crypto ca certificates trustpointname コマンドを 使用します。Associated Trustpoints がある行を探します。正しくないトラストポイントが表 示されている場合は、このドキュメントで説明されている手順に従って、トラストポイント を削除して適切なトラストポイントを再インストールします。また、CSR が生成されてから キーペアが変更されていないことも確認します。
- エラーメッセージ:%PIX|ASA-3-717023 SSL failed to set device certificate for trustpoint [trustpoint name]このメッセージが表示されるのは、SSL 接続を認証するために、指定のトラ ストポイント用のデバイス証明書を設定したときにエラーが発生した場合です。SSL 接続が アップ状態になると、使用されるデバイス証明書が設定されます。エラーが発生すると、デ バイス証明書のロードに使用される必要がある設定済みのトラストポイントと、エラーの理 由が含まれるエラーメッセージがログに記録されます。trustpoint name—Name of the trustpoint for which SSL failed to set a device certificate.推奨処置:障害に対して報告された 理由で示された問題を解決します。指定のトラストポイントは登録済みであり、デバイス証 明書があることを確認します。デバイス証明書が有効であることを確認します。必要に応じ てトラストポイントを再度登録します。

## 関連情報

- ASA で ASDM を使用して Microsoft Windows CA からデジタル証明書を取得する方法
- ・<u>セキュリティ製品に関するField Notice</u>
- <u>Requests for Comments (RFCs)</u>
- <u>テクニカル サポートとドキュメント Cisco Systems</u>